# **SOLAR** PRO. The system does not display the battery

### Why is the battery icon not showing in Windows notification area?

If the battery icon is still not displayed in the Windows Notification Area after performing all the steps above, Windows may be corrupted. If the battery icon was previously displayed, try restoring Windows to a previous date when the battery icon was visible.

#### Why is my battery icon missing?

If the battery icon is missing, you won't be able to see how much battery life is left on your Laptop The most common reason for Battery Icon missing or disappearing from Taskbar is due to Battery Icon being moved to System Tray or due to Battery display in the Taskbar being accidentally disabled.

### What if I don't see the battery icon on Windows 10?

If you still don't see the battery icon, go back to the Taskbar settings and click on the "Select which icons appear on the taskbar" link from the Notification area section. Scroll down until you see Power, then toggle the switch to its "On" setting. You should be able to see the battery icon in your taskbar now.

### Why is my battery icon not showing on my taskbar?

Your battery icon is most likely disabled or set to not display on the taskbar if it is not hidden in the system tray. The first thing you need to do is fix your taskbar if it is missing its icons and the system tray is empty. You can use taskbar settings to resolve this problem if your taskbar is ok and the battery icon is the only thing missing.

What if the battery icon is not visible on my System Tray?

The first thing to do if the battery symbol is not visible on your system tray is to determine whether it is missing. Your computer may have a battery icon,but it may be hiding some of your secret system tray elements. Tap the system tray's upward-pointing arrow to see if the battery icon is hidden.

### How to show battery icon on laptop?

To show the battery icon on your laptop, follow these steps: Click Start, then select Settings. Go to Personalization and choose Taskbar. Scroll to Notification area and click "Select which icons appear on the taskbar." Turn on the toggle for Power. Your battery icon will now appear in the taskbar. First, check the system tray settings.

What do I need to do to get it to show battery % available?? SmartShunt battery. vic.jpg (51.0 KiB) Comment. 0 Likes 0 Show . ... If not under settings -system set up - check what is being used as the battery monitor for the system. Comment. 0 Likes 0 Show . Comment .

The System settings include a variety of options related to display, notifications, power, and battery settings. Step 3: Navigate to Battery Settings Step 3: On the left sidebar, click on "Battery."

### **SOLAR** PRO. The system does not display the battery

This tutorial will show you how to enable or disable showing the battery estimated time remaining for all users in Windows 11. If you have a Windows 11 device that runs on ...

Press Windows and type taskbar.; Select Customize the taskbar.; Scroll down to Notification area.; Select Select which icons appear on the taskbar.; Turn on Always show all icons in the notification area and/or turn on Power.; Select the "back" button at upper-left to return to Taskbar settings.; Scroll down to Turn system icons on or off.; Turn on Power.Wait, I just did ...

2. Power Adapter. It is possible that the power adapter is loose. Duh. In case you have already checked, maybe the power adapter is simply not working which means the ...

Dear Forum I could see plot and history of battery-voltage in the graph under my display in the VRM-screen and valued that very much. I updated today my MPPT 70/15 to latest firmware and noticed afterwards that the ...

For inverter with an LCD display: Press and quickly release the green button until the server screen is displayed. S\_OK indicates that the system is communicating If the inverter is not communicating, and still data is not displayed, contact your installer. If the inverter is communicating: Check your router settings

BIOS Settings: BIOS settings can influence how hardware components interact with the system. If the BIOS does not recognize the battery, it may require an update or reset. Accessing the BIOS and checking power settings can help identify the issue. Faulty Battery: A faulty battery may no longer hold a charge or communicate with the laptop. In ...

This tutorial will show you how to turn on or off displaying the battery percentage on the taskbar for your account in Windows 11. By default, you can always check your PC"s battery status and more when you hover over the battery icon in the taskbar system tray. Starting with Windows 11 build 26120.3000 (Dev), Microsoft is introducing new and improved battery ...

Windows 11 is the latest operating system released by Microsoft, offering users a new and refreshing experience with its sleek design and improved features. One of the essential features for any device is the battery percentage, allowing users to monitor and manage their battery usage effectively. While Windows 11 does not display the battery percentage ... How ...

The GX Touch will display 100% when it is fully charged but as soon as it dips below 100% it just displays --The GX Touch does not display the SOC either. Bulk, Absorption, or Float. I have gone into the GX Touch settings, and activated "Has DC System" As well as selected the Battery Monitoring to read from the "Victron Multiplus"

A faulty battery may not display correctly in the system settings, affecting icon visibility. By following these

# **SOLAR** PRO. The system does not display the battery

systematic adjustments, users can ensure that the battery icon ...

Learn how to troubleshoot and fix the "No Battery Is Detected" error on your laptop with our step-by-step guide. Find solutions to resolve this common issue and get your ...

Open the Device Manager. Expand the list for the Batteries entry. Right-click the battery and select Disable device. Wait 10 seconds, then right-click the battery and select ...

5. Double-click the file named "battery-report.html" to open it in your web browser.. 6. The battery report will contain a wealth of information about your battery, ...

Disabled system settings prevent the battery icon from displaying on the taskbar. Windows allows users to hide icons, and if the battery icon is unchecked, it will not appear. Users can check this in the taskbar settings by right-clicking the taskbar and selecting "Taskbar Settings," then navigating to the "Notification area" and clicking on "Select which ...

Web: https://www.oko-pruszkow.pl